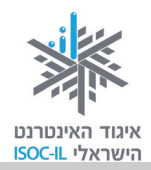

# אינטרנט

# הכרת הדפדפן

# **Internet Explorer 9**

| ייזום הפרויקט וניהולו | נאוה גלעד          |
|-----------------------|--------------------|
| ליווי הפרויקט         | מיכל הס ונאוה גלעד |
| ריכוז הפרויקט         | מיכל הס            |
| מחקר וייעוץ           | ד"ר טובה גמליאל    |
| פיתוח הדרכה           | הוצאת הוד-עמי      |
| עריכה לשונית          | גילת עירון-בהר     |

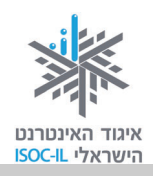

# מטרות היחידה: לימוד אינטרנט והכרת הדפדפן

| עמוד | פירוט                                                 | נושא            |
|------|-------------------------------------------------------|-----------------|
| 95   | הסבר כללי על האינטרנט, מה אפשר לעשות בו, כיצד מתחברים | הקדמה – מהו     |
|      | אליו, כיצד נראית כתובת אתר אינטרנט                    | האינטרנט?       |
| 99   | הכרת המסך הראשי והלחצנים בדפדפן 9 Internet Explorer   | הכרת הדפדפן     |
| 100  | גלישה לאתר אינטרנט – הקלדת כתובת אינטרנט              | גלישה ראשונה    |
| 104  | מהו קישור, ניווט בעקבות קישורים                       |                 |
| 102  | הגדלת חלון הדפדפן למקסימום, תזכורת לגלילת עמוד        | נוחות העבודה עם |
| 107  | הגדלת הטקסט בדפדפן                                    | הדפדפן          |
| 110  | קביעת דף הבית על פי רצונכם                            | קביעת דף בית    |
| 111  | רשימת האתרים האחרונים שבהם ביקרתם ומחיקתם             | צפייה בהיסטוריה |
|      | מההיסטוריה                                            |                 |
| 113  | הדפסת תוכן מהאינטרנט                                  | הדפסה           |

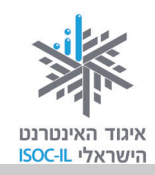

### הקדמה

**אינטרנט**. אין זו הפעם הראשונה שאתם שומעים את המושג "אינטרנט". על האינטרנט ועל מה שעושים בו אתם קוראים בעיתון, שומעים בחדשות, רואים ושומעים בטלוויזיה וצופים בקולנוע. יש לכם הרבה שאלות לשאול על האינטרנט: מה? איך? למה? כיוון שהידיעות על האינטרנט אינן תמיד חיוביות, אתם בוודאי שואלים: "האם זה בטוח?" כן, כמו שזה בטוח להתהלך בבית, לצאת לרחוב ולחצות כביש. סכנות אורבות בכל מקום, צריך להיות עירניים, אבל ודאי שזה לא מונע מאיתנו לקום בבוקר, לצאת מהבית לקניות ובכלל לנהל את חיינו (על דרכי ההתמודדות עם הסכנות ראו ביחידה 'תקשורת באינטרנט', ספר שני).

אז קדימה, הנה עוד מעט אנחנו גולשים. לצורך הגלישה באינטרנט לא צריך גלשן, גם לא צריך למרוח קרם שיזוף או לרכוש בגד מתאים. צריך לשבת מול מחשב המאפשר חיבור לאינטרנט.

ועוד מילה לפני שמתחברים לאינטרנט. משום מה קוראים לאופן העבודה באינטרנט **גלישה**. זה לא צריך להפחיד אתכם. אתם בוודאי מושכים כסף בכספומט ועושים זאת דרך מעבר בין המסכים השונים. באינטרנט, המעבר בין המסכים השונים נקרא גלישה. למה? ככה! אז בואו נתחיל.

### חיבור לאינטרנט

חיבור לאינטרנט הוא שירות שרוכשים מחברות כמו: בזק בינלאומי, אינטרנט זהב, נטוויז'ן או מחברות הכבלים, שדרכן מתחברים לאינטרנט. אופן החיבור שונה מחברה לחברה ואת ההנחיות המדויקות כיצד להתחבר לאינטרנט תוכלו לקבל מהחברה המספקת לכם שירות זה. חיבור לאינטרנט כרוך בהקלדת שם וסיסמה ובפרטים טכניים נוספים שאתם אמורים לקבל מהחברה שאתם משלמים לה. לא קיבלתם? לא ברור לכם מה לעשות? בשביל זה יש טלפון. צלצלו אל מחלקת התמיכה ובקשו עזרה והנחיה. הערה: הערה: הערה: הערה: לפעמים קוראים לפעמים קוראים לאינטרנט בשם לפעמים קוראים לאינטרנט בשם לפעמים קוראים לפעמים קוראים לפעמים קוראים לאינטרנט בשם לפעמים קוראים לפעמים קוראים לאינטרנט בשם אינטרנט.

זה הזמן להתחבר לאינטרנט.

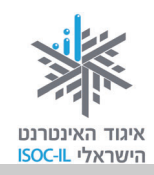

#### יש! אנחנו מחוברים לאינטרנט. מה הלאה?

אז מה כן אפשר לעשות באינטרנט?

- ⊙ לדבר עם כל אדם ברחבי העולם
  - ערוך קניות ⊙
  - ס להתעדכן בחדשות ⊙
- ⊙ להאזין למוזיקה (אל תשכחו להפעיל את הרמקולים!)
  - ⊙ לצפות בסרטים
  - € לבקר במוזיאונים

ועוד ועוד.

דוגמות למה ש"אפשר וכדאי לעשות באינטרנט" ראו בסוף החוברת.

השירות הנפוץ ביותר באינטרנט הוא **גלישה**. זוכרים שדיברנו על גלישה? ובכן, כדי לגלוש צריך להפעיל במחשב תוכנה שנקראת **דפדפן**, אבל אל דאגה, התוכנה הזאת כבר נמצאת במחשבים שלכם וקוראים לה Microsoft Internet Explorer (או בקיצור **IE**).

#### בפרק זה נעסוק בגרסה 9 של הדפדפן אינטרנט אקספלורר (או בקיצור 9 IE).

אם במחשב שבו אתם עובדים מותקן אינטרנט אקספלורר 6, עבדו עם היחידה שבקישור הזה: <u>http://www.isoc.org.il/senior/files/04-InternetA-F.pdf</u>

אם במחשב שבו אתם עובדים מותקן אינטרנט אקספלורר 8, פנו ליחידה הקודמת, שאליה אפשר להגיע מאזור ערכות בדף הבית של האיגוד www.isoc.org.il.

את הגרסה הזאת אפשר להתקין רק ב-Windows, ולא בגרסאות מוקדמות יותר של Windows. אם התקנתם אותה, לא תוכלו לחזור ולהתקין את גרסה 8, המוקדמת יותר.

למי שכבר מכיר אינטרנט אקספלורר בגרסאות קודמות ועבד עם התוכנה, צפויה הפתעה קטנה. המסך בגרסה 9 נראה שונה מעט. למשל, לא תמצאו יותר את שורת התפריט, אלא כל התפריטים נמצאים בתוך שלושה סמלים מצד שמאל של המסך (ראו סעיף "דפדפן – מבנה מסך").

בשוק קיימים דפדפנים אחרים שבעזרתם אפשר לגלוש באינטרנט, כמו Firefox ו-Chrome, אך לא נדון בהם בערכה זו.

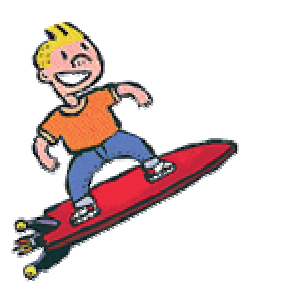

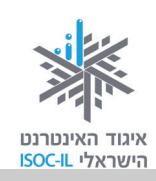

### גלישה באינטרנט

#### אתר ודפים

כשאתם מפנים את חבריכם לקבלת מוצר או שירות אתם נותנים להם כתובת של בית או בית עסק. כשאתם מפנים אותם למסעדה אתם מספקים להם כתובת. אתם שולחים אותם לחנות עם כתובת החנות. אותו הדבר באינטרנט. כדי לגלוש באינטרנט צריך כתובת. בעוד הכתובת בעולם הפיזי היא כתובת של בניין/בית, הכתובת באינטרנט היא של **אתר**.

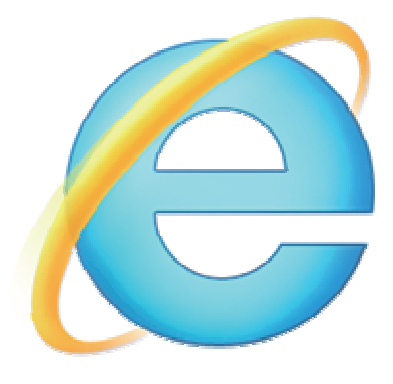

כל אתר באינטרנט מורכב מאוסף **דפים** כמו שבבית יש חדרים, ולכן, לפעמים תהיה בידיכם הכתובת של הבית ולפעמים הכתובת של חדר בתוך הבית.

#### ?איך נראית כתובת באינטרנט

.www.isoc.org.il כתובת באינטרנט נראית למשל כך: <u>www.isoc.org.il</u> או <u>www.ynet.co.il</u> צו

בשלב ראשון נזדקק לכתובת אינטרנט של אתר כדי לגלוש אליו. כפי שנלמד בהמשך (חיפוש מידע באינטרנט בחוברת השנייה), לא תמיד צריך לדעת כתובת של אתר כדי לגלוש בו.

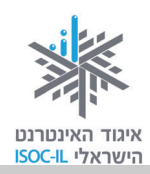

### איך "גולשים" ברשת?

באמצעות תוכנה הנקראת **דפדפן**. תוכנה בשם Microsoft Internet Explorer כבר מותקנת במחשבכם ולכן צריך רק להפעיל אותה.

1. לחצו על תפריט **התחל** (Start).

.3. לחצו על Internet Explorer.

2. לחצו על כל התוכניות (All Programs).

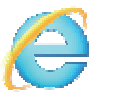

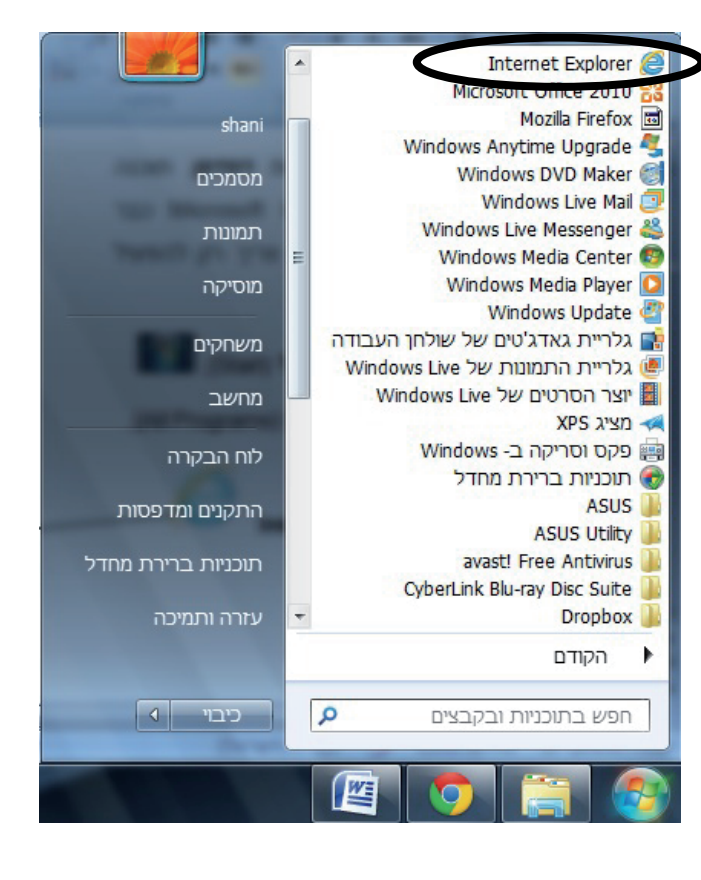

### בעיה ופתרון

לא מצאתי את Internet Explorer. מה לעשות?

- 1. סמנו בלחיצת עכבר את קיצור הדרך של Internet Explorer על שולחן העבודה.
  - 2. לחצו לחיצה ימנית בעכבר.
    - . בחרו פתח (Open).

נפתח חלון של תוכנת הדפדפן Internet **E**xplorer) וE שהיא התוכנה שבעזרתה נגלוש באינטרנט. בכל מחשב נפתח הדפדפן עם דף בית של אתר שנבחר על ידי משתמש זה או אחר במחשב.

ייתכן גם שהדפדפן נפתח עם חלון ריק, ולכן אתם רואים הרבה "לבן" או עם חלון ובו מוצג מידע – זה בסדר.

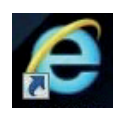

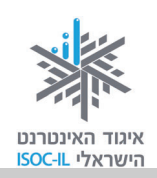

### דפדפן – מבנה מסך

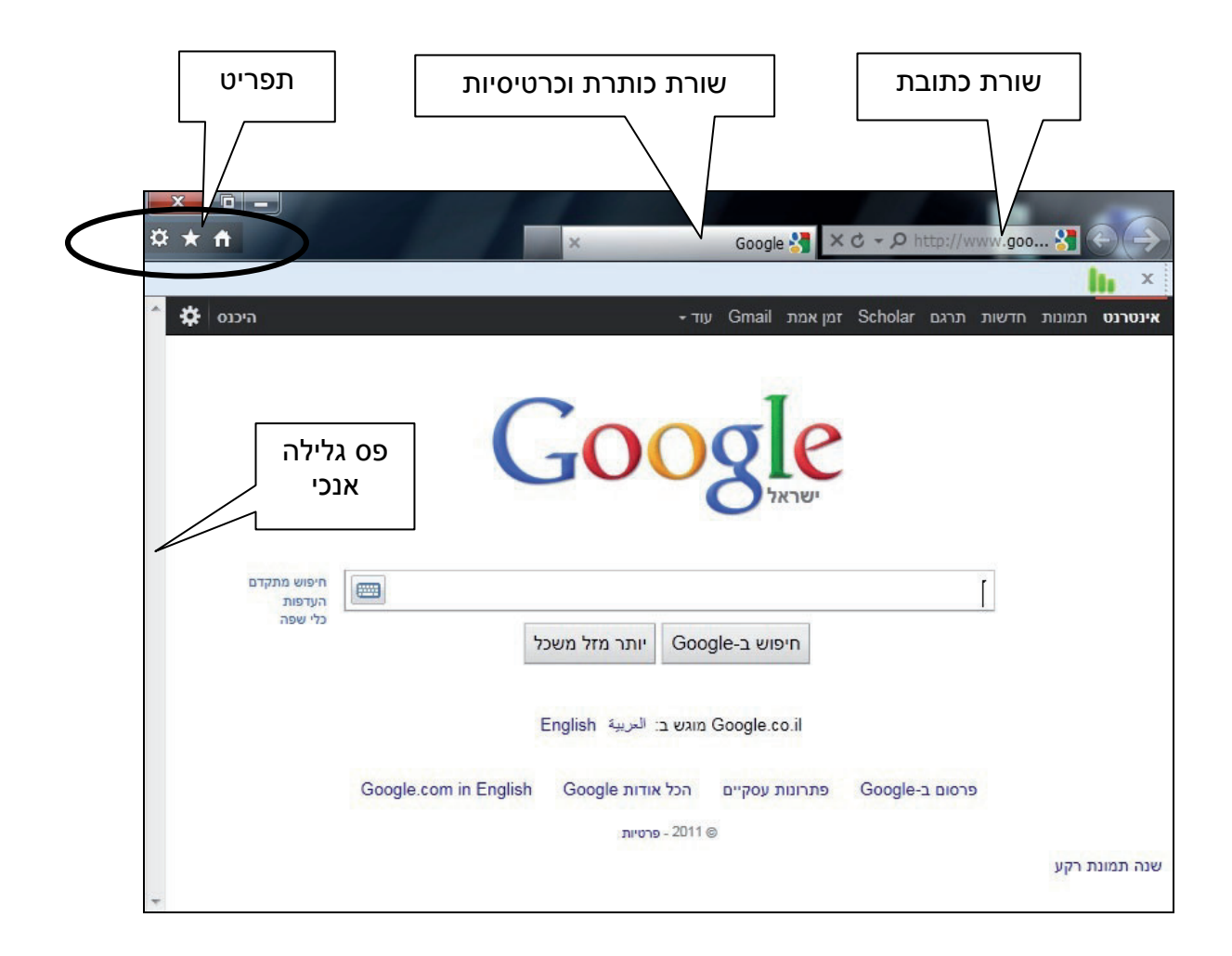

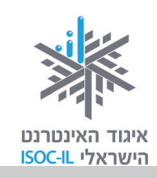

### גלישה ראשונה

#### כיצד גולשים לאתר שכתובתו ידועה לנו?

גלישה באינטרנט מחייבת אותנו לדעת כתובת של אתר או להגיע לדף אינטרנט שממנו יש קישור לאתר שאליו רוצים להגיע. יש כמה דרכים מרכזיות להגעה לדף הבית של **ידיעות אחרונות**. להלן שתיים מהן:

- 1. הקלדת הכתובת של האתר www.ynet.co.il בשורת הכתובת.
- 2. כתיבת הצירוף **ידיעות אחרונות** בשורת הכותרת בעברית תוביל אותנו לדף אינטרנט ובו קישורים שונים – הראשונים יהיו בדרך כלל קישורים לאתר **ידיעות אחרונות**.

כעת נתרגל את שתי הדרכים לגלישה לאתר.

1. הציבו את הסמן בשורת הכתובת (לחיצה בעכבר על שורת הכתובת).

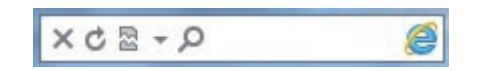

- 2. ודאו שאתם מקלידים באנגלית (הציצו לשורת המשימות בתחתית המסך וראו שם את הסמל EN).
  - 3. הקלידו (משמאל לימין): www.ynet.co.il.
    - 4. הקישו Enter.

המתינו כמה שניות והנה מוצג דף הבית של האתר. **דף הבית** הוא הדף הראשון של האתר (כמו שיש בבית חדרים, כך לאתר יש דפים). אז עכשיו אתם נמצאים בדף הבית, הדף הראשי של אתר **ידיעות** אחרונות. למה? כי ביקשתם לראות את הדף הראשי. כמה פשוט!

וכעת נתרגל את הדרך השנייה להגיע לאתר **ידיעות אחרונות**:

1. הציבו את הסמן בשורת הכתובת (לחיצה בעכבר על שורת הכתובת).

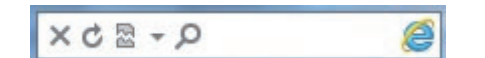

- 2. ודאו שאתם מקלידים בעברית (הציצו לשורת המשימות בתחתית המסך וראו שם את הסמל HE).
  - 3. הקלידו ידיעות אחרונות.
    - 4. הקישו Enter.

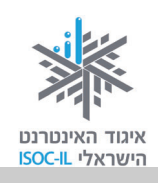

ynet" 5. כעת נפתחה לכם רשימה של קישורים לאתרים. לחצו על הקישור הראשון (היכן שכתוב. חדשות עדכונים ותוכן – ידיעות אחרונות").

והנה שוב – הגעתם לעמוד הראשי של אתר **ידיעות אחרונות**!

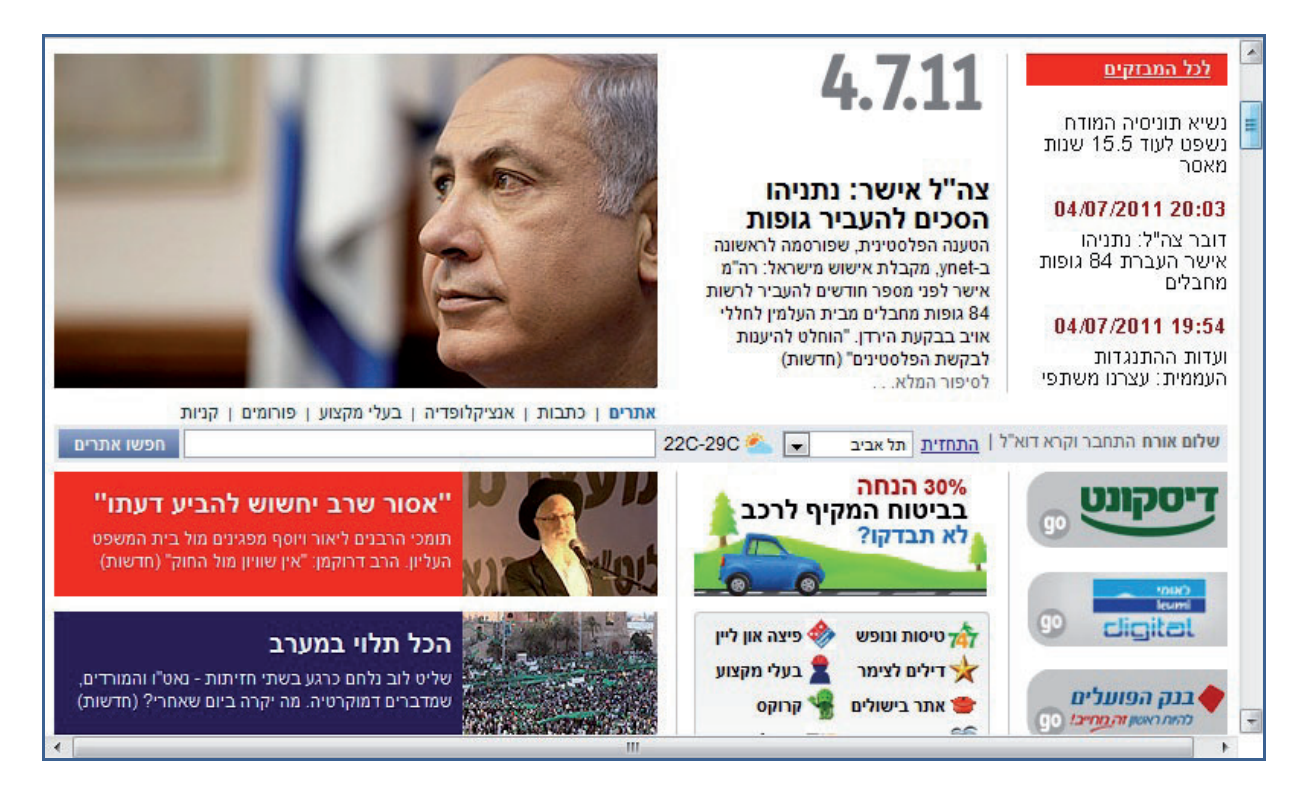

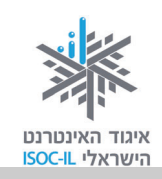

### להגדיל את החלון למקסימום, בבקשה?

אם פתחתם את הדפדפן והחלון מוצג על חלק מהמסך (כמו שנראה בתמונה), תוכלו להגדיל את החלון על פני כל המסך באופן הזה:

לחצו בעזרת העכבר על לחצן **הגדל** (Maximize) בשורת הכותרת העליונה של חלון הדפדפן

או

לחצו לחיצה כפולה בכותרת של חלון הדפדפן.

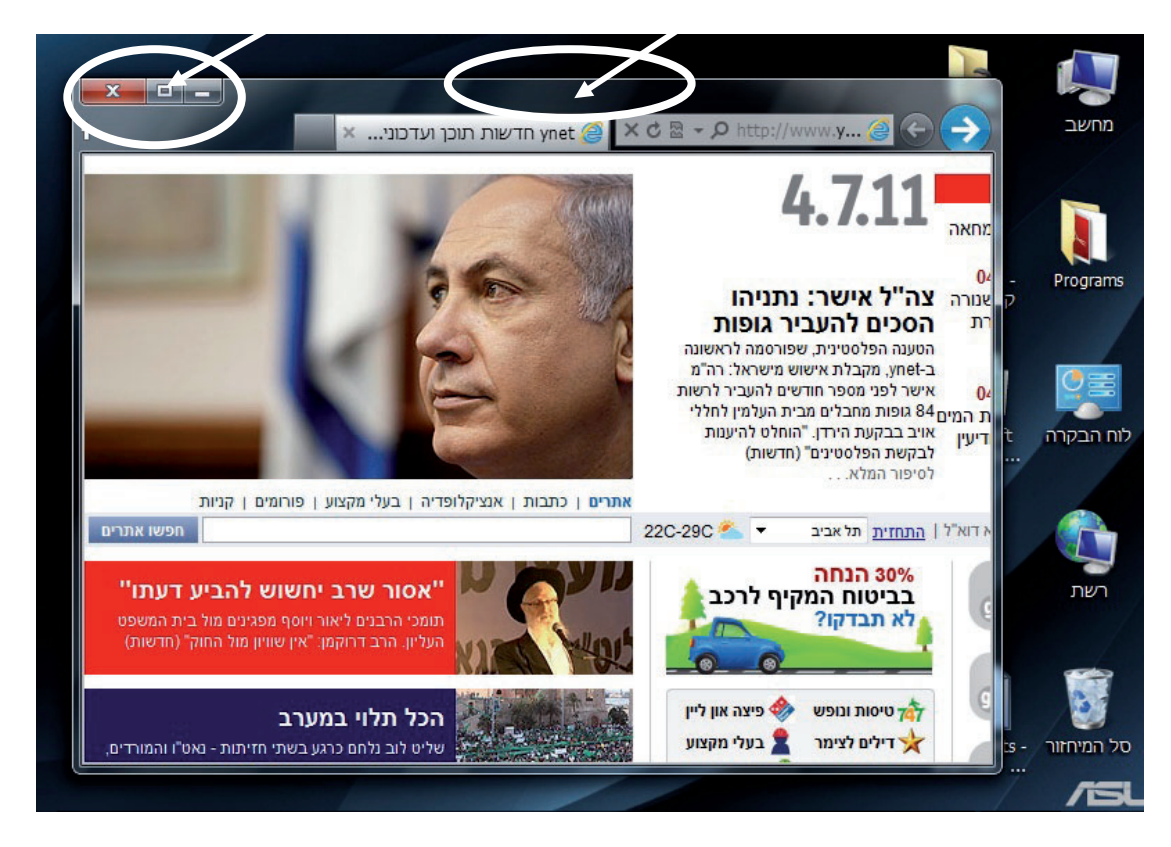

עכשיו מתחילה הגלישה האמיתית. מוכנים?

אם עניתם בחיוב, אז קחו פיקוד והניחו את היד על העכבר.

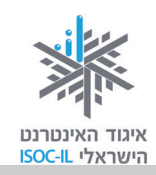

#### גוללים ורואים יותר – תזכורת

#### כיצד נראה על המסך תוכן שמהווה חלק מדף אינטרנט אך הוא מוסתר?

דף האינטרנט שבו אתם צופים מכיל יותר תוכן משאפשר להציג על גבי המסך או החלון. חלק מהתכנים פשוט לא רואים. דרוש מנגנון שיסייע לנו להזיז את החלון על פני הדף כדי לראות את שאר התכנים.

> בתרשים מצד שמאל רואים דף אינטרנט ארוך עם הרבה שורות שאי-אפשר לראות את כולן בחלון הדפדפן.

> כשזה המצב, ייפתח בצד ימין או שמאל **פס גלילה** (Scroll Bar) שבעזרתו אפשר להזיז את החלון על פני המסמך.

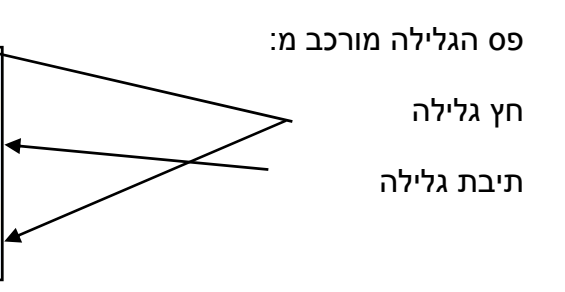

לחיצה על החצים שבפס הגלילה או גרירת התיבה של פס הגלילה בעזרת העכבר כלפי מטה, יגלו לנו תכנים שנמצאים בהמשך הדף. התכנים בחלקו העליון של הדף "ייעלמו".

אותו הדבר בנוגע ל**פס גלילה אופקי**.

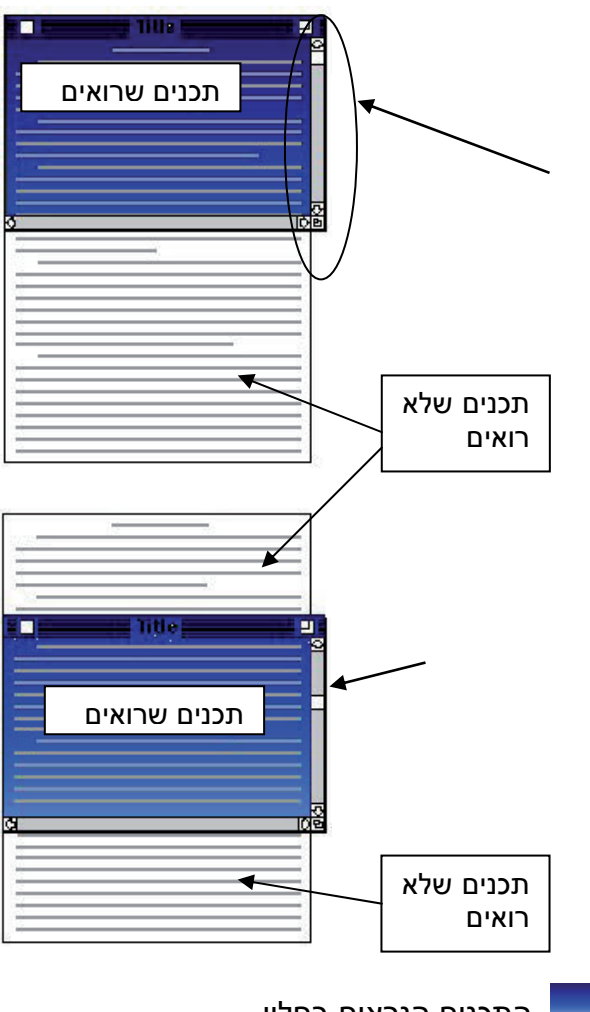

התכנים הנראים בחלון 📃

השתמשו במקשי Page Down ו-Page Up כדי להזיז את החלון מעלה/מטה.

**הערה:** אם דף האינטרנט כולו נכנס בחלון אחד, אין משמעות למקשים PgDn ו-PgUp וגם לא יופיע פס גלילה.

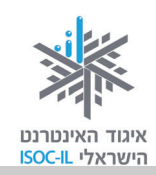

#### ניווט בעקבות הקישורים

אתם יכולים לעיין במידע (טקסטים, תמונות) המוצג בדף הבית של אתר **ידיעות אחרונות**.

- 1. גללו את הדף מעלה/מטה בעזרת פס הגלילה של חלון הדפדפן או הגלגלת שבעכבר.
- 2. העבירו את הסמן על גבי התכנים שבדף. בחלק מהאזורים שבחלון הוא ייראה כך: 🗟 ובחלקם הוא ייראה כך: 🖑 .
  - . 🗄 . הציבו את הסמן מעל טקסט או תמונה כך שהוא ייראה בצורת יד.
    - 4. לחצו לחיצה שמאלית בעכבר ואופס עברתם לדף אחר.

### איך אדע שהטקסט הוא קישור?

בדרך כלל טקסט המסומן עם קו תחתון, כמו <u>מזג האוויר,</u> הוא קישור. כשמציבים את סמן העכבר על קישור, הוא נראה כך: 🖑 .

### ואיך אדע שהתמונה היא קישור?

בדרך כלל תמונה עם מסגרת מסביב היא קישור. כמובן, כשמציבים את סמן העכבר על קישור, הוא נראה כר: 🖑 .

### איך חוזרים לדף הקודם?

ייתכן שלא התכוונתם להגיע לדף הנוכחי או שהגעתם אליו בטעות. לא נורא! לא קרה שום דבר. תוכלו לחזור בקלות לדף הקודם שממנו הגעתם.

לחצו על לחצן **אחורה** (Back) 之, הנמצא בראש העמוד, צמוד לשורת הכתובת, לחיצה שתחזיר אתכם לדף ממנו הגעתם.

### ואיך מתקדמים קדימה?

לחצו על לחצן **קדימה** (Forward) 🥌, הנמצא בסרגל הכלים שבראש העמוד.

לחצן **קדימה** (Forward) יוכל לשמש אתכם רק אם השתמשתם בלחצן **אחורה** (Back). הגיוני, נכון?

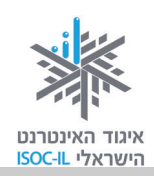

#### תרגיל ניווט באתר

1. הציבו את הסמן בשורת הכתובת.

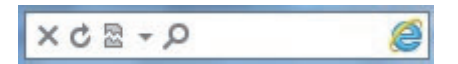

- 2. ודאו שאתם מקלידים באנגלית (הציצו לשורת המשימות בתחתית המסך וראו שם את הסמל EN).
  - 3. הקלידו את הכתובת של אתר **מועדון קריאה** (משמאל לימין, התחילו באות w): www.read4free.co.il.
    - 4. הקישו Enter.
- 5. הציבו את סמן העכבר על המילה **סופרים** בחלקו העליון של החלון. הסמן משתנה מחץ 🖓 ליד 🖑 .
  - 6. לחצו בעזרת העכבר על המילה סופרים.
  - 7. לחצו על שמו של הסופר <u>אהרון מגד,</u> שמופיע עם קו תחתון.
    - .8 כעת הגעתם לעמוד של הסופר אהרון מגד.
- . בצד ימין, הציבו את הסמן על תמונת הספר "זבובים". הסמן שהיה חץ 🖓 נראה עכשיו כמו יד 🖑 .
  - .10 לחצו בעזרת העכבר על תמונת הספר "זבובים".

#### סיכום ביניים

גלשנו לדפים האלה:

- .1 דף הבית של אתר מועדון קריאה.
  - .2 דף סופרים.
  - .3 דף של הסופר אהרון מגד.
    - 4. דף הספר זבובים.

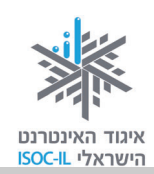

#### חוזרים לתרגיל

עכשיו אתם נמצאים בדף הספר **זבובים**.

- 1. לחצו על לחצן אחורה (Back) והנה אתם נמצאים בדף של הסופר אהרון מגד.
  - 2. לחצו על לחצן אחורה (Back) והגעתם לדף סופרים.
- 3. לחצו על לחצן **קדימה** (Forward) והנה אתם נמצאים בדף של הסופר אהרון מגד.

#### תרגיל

בואו נתרגל גלישה לאתרים אחרים:

- .1 הציבו את הסמן בשורת הכתובת.
- 2. ודאו שאתם מקלידים באנגלית (הציצו לשורת המשימות בתחתית המסך וראו שם את הסמל EN).
  - . הקלידו את הכתובת של אתר מוטק'ה (משמאל לימין, התחילו באות www.motke.co.il :(w
- 4. גלשו באתר כרצונכם: לחצו על קישורים (טקסט, תמונות), לחצו על לחצן **אחורה** (Back) ועל לחצן קדימה (Forward).
  - 5. הקלידו את הכתובת של אתר **דפי זהב** (משמאל לימין, התחילו באות www.d.co.il :(w
- גלשו באתר כרצונכם: לחצו על קישורים (טקסט, תמונות), לחצו על לחצן אחורה (Back) ועל לחצן
  קדימה (Forward).
- 7. הקלידו את הכתובת של אתר **מכבי שירותי בריאות** או של קופת החולים שלכם. אם לא ידועה לכם הקלידו את הכתובת, היעזרו במדריך (משמאל לימין, התחילו באות www.maccabi-health.co.il :(w
- ועל לחצן (Back). גלשו באתר כרצונכם: לחצו על קישורים (טקסט, תמונות), לחצו על לחצן אחורה (Back) ועל לחצן קדימה (Forward).
- 9. הקלידו את הכתובת של אתר **הביטוח הלאומי** (משמאל לימין, התחילו באות www.btl.gov.il :(w
- ועל לחצן (Back). גלשו באתר כרצונכם: לחצו על קישורים (טקסט, תמונות), לחצו על לחצן אחורה (Back) ועל לחצן קדימה (Forward).

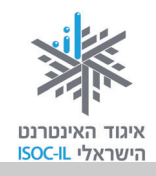

#### אפשר לראות יותר גדול בבקשה?

הרבה טקסט יש באתרי אינטרנט, ולפעמים הוא מוצג בגודל שמקשה עלינו את הקריאה. ניתן לבצע שינויים במערכת ההפעלה – שינוי רזולוציית מסך למשל. כאן נלמד על כלים נוספים ומה ניתן לעשות בתוך תוכנת. Internet Explorer.

### לחיצה ממושכת על Ctrl ולחיצות קצרות על המקשים +/-

- 1. הפעילו את הדפדפן.
- .2. הקישו על המקש Ctrl והחזיקו אותו לחוץ.
  - 3. הקישו גם על המקש + פעמים מספר.

?איך נראה המסך עכשיו

- .2 בצעו את סעיף.
- 5. הקישו גם על המקש פעמים מספר.

איך נראה המסך עכשיו?

### מנגנון הקטנה והגדלה ייעודי באתר

- 1. הפעילו את הדפדפן.
- 2. הציבו את הסמן בשורת הכתובת.
- 3. הקלידו את הכתובת של אתר מוטק'ה (משמאל לימין, התחילו באות www.motke.co.il (w
  - 4. הקישו Enter.
  - 5. לחצו על הגדל, הנמצא בתיבת שינוי גודל הכתב.
    - ?איך נראה הטקסט עכשיו
    - 6. לחצו על **הגדל** פעם נוספת.
      - איך נראה הטקסט עכשיו?
  - . לחצו על **הקטן** או **הגדל** כדי להגיע לגודל אות המתאים לכם.

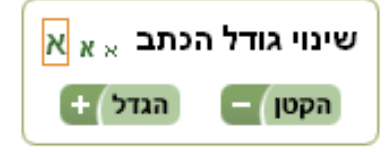

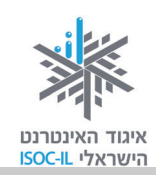

4

#### הגדלת הטקסט על ידי שימוש בתפריט כלים בדפדפן

לא לכל האתרים יש מנגנון הגדלה והקטנה של הטקסט, אבל לדפדפן יש ולפעמים זה עובד.

- 1. הפעילו את הדפדפן.
- 2. הציבו את הסמן בשורת הכתובת.
- . הקלידו את הכתובת של האתר **מועדון קריאה** (משמאל לימין, התחילו באות w): .www.read4free.co.il
  - 4. הקישו Enter.
  - 5. משמאל לשורת הכתובת, לחצו על לחצן **כלים** (Tools), שנראה כך: 🔯
    - .6. בחרו באפשרות שינוי מרחק מתצוגה.
      - .7 בחרו הגדל תצוגה.
      - ?איך נראה הטקסט עכשיו

| _ |                              |                  | CICX.                                                               |        |
|---|------------------------------|------------------|---------------------------------------------------------------------|--------|
| 7 | הגדל תצוגה<br>הקטן תצוגה     | Ctrl +<br>Ctrl - | קובד<br>שינוי מרחק מתצוגה (100%)<br>בטיחות                          | 6      |
|   | 400%<br>200%<br>150%<br>125% |                  | הצג הורדות<br>נהל הרחבות<br>כלי פיתוח של F12<br>עבור לאתרים מוצמדים | Ctrl+J |
| • | 100%<br>75%<br>50%           | Ctrl+0           | אפשרויות אינטרנט<br>אודות Internet Explorer אודות                   |        |
|   | התאמה אישית                  |                  |                                                                     |        |

הדפס

**טיפ!** דרך נוספת ומהירה להגדלת הכתב באתר: הקשה מתמשכת על מקש Ctrl וסיבוב הגלגלת שבין לחצני העכבר להגדלה ולהקטנה של הכתב. אם בעכבר שבידיכם לא קיימת גלגלת – אל דאגה! תוכלו לבצע את כל הפעולות שהגלגלת מאפשרת גם בעזרת העכבר שלכם. לדוגמה: בחרו באחת מהאפשרויות שלעיל לצורך הגדלת/הקטנת גודל התצוגה שעל המסך.

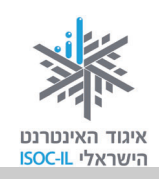

#### **OK** אישור זה

#### חלון דו-שיח בזמן שימוש בדפדפן

הדו-שיח שלכם עם הדפדפן מתנהל בחלקו בעזרת חלונות, המכונים **חלונות דו-שיח**. חלון דו-שיח ייפתח כשהדפדפן זקוק למידע נוסף לביצוע הפעולה והוא יוצג מעל חלון הדפדפן. הוא יציג בפניכם חלון שבו תצטרכו לבחור ובסיום חובה עליכם ללחוץ **אישור** (OK), אחרת שום דבר לא יתרחש. כל עוד חלון הדו-שיח מוצג, הדפדפן מחכה לכם.

|                                  | חלון דו-שיח                                                                                            |
|----------------------------------|----------------------------------------------------------------------------------------------------|
|                                  |                                                                                                    |
|                                  | אפשרויות אינטרנט 🗧 🖻                                                                                   |
| 🔺 🗱 היכנס                        | אינטרנט תמונות חדשות<br>דף הביתדף הבית                                                                 |
|                                  | /http://www.google.co.il                                                                               |
|                                  | השתמש בנוכחי השתמש בברירת מחדל השתמש בריק השתמש בריק                                                   |
|                                  | היסטוריית גלישה<br>מחק מידע לגבי טפסי אינטרנט, קבצים זמניים, היסטוריה,<br>קבצי Cookie וסיסמאות שמורות. |
| חיפוש מתקדם<br>העדפות<br>כלי שפה | מחק היסטוריית גלישה ביציאה 📃 🔲 מחק היסטוריית גלישה ביציאה                                              |
|                                  | חיפוש 🖉 שנה ברירות מחדל לחיפוש.                                                                        |
|                                  | כרטיסיות<br>שנה את אופן ההצגה של דפי אינטרנט<br>בכרטיסיות.                                             |
| Google.                          | פ<br>צבעים שפות גופנים נגישות                                                                          |
|                                  |                                                                                                    |
|                                  | שנה תמונת רקע                                                                                          |

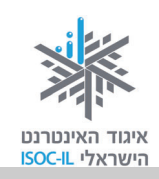

### קביעת לדף הבית בדפדפן

**דף הבית** הוא מושג המתאר את הדף שבו נפתח הדפדפן. ייתכן שהדפדפן שלכם נפתח עם דף ריק ואז אתם רואים הרבה "לבן", או שהוא נפתח עם דף מאתר כלשהו אחר. תוכלו לשנות את הבחירה.

#### תרגיל לקביעת דף בית בדפדפן

- 1. גלשו לאתר הרצוי לכם באמצעות הקלדת הכתובת או בחרו אתר מרשימת המועדפים.
  - לחצו בעזרת העכבר על לחצן כלים (Tools).
- .3 לחצו על **אפשרויות אינטרנט** (Internet Options) בתפריט שנפתח. נפתח חלון **אפשרויות** אינטרנט (Internet Options).
  - 4. לחצו על הלחצן השתמש בנוכחי (Use current), כדי שהדף הנוכחי יופיע בעת הפעלת הדפדפן.

בפעם הבאה שתפעילו את הדפדפן, הוא ייפתח ויציג את הדף הנוכחי שאותו קבעתם להיות דף הבית.

#### להגיע מהר לדף הבית

לחצו על הסמל **דף הבית** (Home) <u>ם</u> בשורת הכתובת.

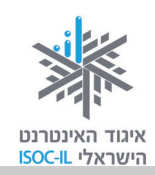

# היכן היינו? היסטוריה

#### כיצד מאתרים דפי אינטרנט שגלשנו אליהם לאחרונה?

עם כל הדילוגים האלה קדימה ואחורה, כדאי למצוא דרך פשוטה ועקיבה כדי לאתר היכן גלשנו. לדפדפן Internet Explorer יש תכונה חביבה: כשאתם מקלידים כתובת אתר אינטרנט בשדה הכתובת, הוא מנסה להשלימה באופן אוטומטי.

#### תרגיל

- 1. לחצו עם העכבר בשורת הכתובת כדי לסמן את הכתובת הרשומה שם.
- 2. הקלידו w ומתחת לשדה הכתובת נפתחה תיבה ובה רשימות של אתרים.
  - 3. המשיכו להקליד www.m (בשדה הכתובת עכשיו רשום www.m).
- 4. ראו את ההצעות בתיבה שמתחת לשדה הכתובת (ההצעות מורכבות מכתובות שבהן ביקרתם. כיוון שכבר ביקרתם באתר www.motke.co.il תוכלו לראות את הכתובת שלו בין ההצעות).
  - 5. סמנו את אחת מהכתובות על ידי הקשה על מקשי החצים מטה/מעלה.
    - 6. הקישו Enter לבחירה או Esc אם התחרטתם.

#### מחיקת היסטוריה של אתרים

- לחצו בעזרת העכבר על לחצן כלים (Tools).
- בתפריט שנפתח. נפתח חלון אפשרויות (Internet Options) 2. לחצו על אפשרויות אינטרנט (Internet Options) אינטרנט (Internet Options).
  - 3. מתחת לכותרת היסטוריית גלישה לחצו על לחצן מחיקה (Clear History).
- 4. לחצו על **מחק** (Clear) בחלון שבו אתם נשאלים האם אתם בטוחים שברצונכם למחוק את רשימת ההיסטוריה.
  - 5. בדקו מה קרה לרשימת האתרים שבהם ביקרתם קודם. האם נותרה כתובת?

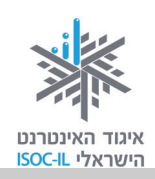

### קידוד

|                                                                 | בעיה ופתרון                                                                                                    |
|-----------------------------------------------------------------|----------------------------------------------------------------------------------------------------|
| י:<br>ייזורה                                                    | '∉ <sup>,,</sup> , '' <sup>,,,,™,",</sup> □,''', ×,'□, □, <sup>,™,,</sup> ,•''©' □,' <sup>™,</sup> ©', '□,'', <sup>™,,</sup> •'®' <sup>™,</sup> ',- □,'□,''©' <sup>™,</sup>                                                                                                    |
| קדימה<br>עבור אל הכתובת שהועתקה Ctrl+Shift+L                    | אינני יכול לקרוא את מה שכתוב. מה עושים?                                                                                                    |
| שמירת רקע בשם<br>קבע כרקע<br>העתק רקע                           | 1. הציבו את סמן העכבר על תוכן                                                                                                    |
| <b>בחר הכל</b><br>הדבק                                          | האתר הבלתי-קריא.                                                                                                    |
| Windows Live השתמש בדואר אלקטרוני באמצעות<br>Bing תרגום באמצעות | 2. לחצו לחיצה ימנית בעכבר.                                                                                                    |
| כל המאצים<br>צור קיצור דרך<br>הנתחה למשידתות                    | 3. בחרו <b>קידוד</b> (Encoding) ותראו את                                                                                                    |
| הוספרו לנוער פים<br>הצג מקור                                    | הסימן 💽 ליד הקידוד הפעיל.                                                                                                    |
| קידוד<br>הדפסה<br>הצגה לפני הדפסה<br>רענן                       | בחירה אוטומטית (Windows) או עברית (Windows) בחירה אוטומטית (Unicode (UTF-8) עברית (Unicode (UTF-8) עוד עוד עברית שווגערית שווגערים שווגערית שווגערית שווגער |
| Microsoft Excel ייצוא אל<br>מאפיינים                            | מסמך משמאל לימין [Windows]).                                                                                                    |

5. אם העברית עדיין משובשת, חזרו לסעיף 1.

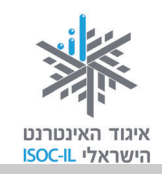

### הדפסה

עכשיו כשאתם יודעים כיצד לגלוש באינטרנט, בוודאי מצאתם מידע שברצונכם לשמור גם בדרך המקובלת, בהדפסה על נייר.

לחצו על לחצן **קובץ** (File) שבשורת התפריטים, בחרו באפשרות **הדפסה** (Print), ולחצו על **הדפס** (Print).

#### תרגיל הדפסת דף מהאינטרנט

- 1. פתחו את הדפדפן.
- 2. גלשו לאתר כלשהו ולדף שאתם רוצים להדפיס.
  - . ודאו שהמדפסת פועלת וכי יש בה נייר.
    - 4. לחצו על לחצן **כלים** (Tools). 🦉
      - 5. בחרו באפשרות הדפס (Print).
        - .6. לחצו על הדפסה (Print).
- 7. בחלון דו-שיח הנפתח לחצו על הלחצן הדפס (Print).

#### בעיה ופתרון

לא כל התוכן בדף הודפס. זה נראה חתוך. מה עושים?

- 1. לחצו על לחצן **כלים** (Tools).
- 2. בחרו באפשרות **הדפס** (Print), לחצו על **הדפסה** (Print), ותיפתח תיבת דו-שיח **הדפסה** (Print).
- 3. לחצו על **העדפות** (Preferences) בתיבת הדו-שיח **הדפסה,** שם תוכלו לקבוע את מאפייני ההדפסה וביניהם האם היא תהיה **לאורך** (Portrait) או **לרוחב** (Landscape).
  - . (OK) לחצו **אישור** (OK).
  - .5. לחצו הדפס (Print).

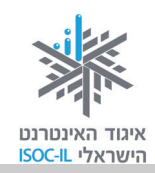

### אם קיים לחצן הדפסה באתר שבו אתם גולשים, עדיף להשתמש בו

#### תרגיל להדפסת דף מהאתר באמצעות לחצן הנמצא באתר

- הקלידו את הכתובת של אתר החברה להגנת הטבע (משמאל לימין, התחילו באות w):
  www.teva.org.il.
  - 2. לחצו בעכבר על הקישור המלצות למסלולים.
  - 3. לחצו על שם אחד המסלולים המופיעים בטבלה,
    - 4. גללו לתחתית המאמר.
    - 5. בתחתית המאמר תמצאו את הטקסט **הדפס**.
      - 6. ודאו שהמדפסת פועלת וכי יש בה נייר.
        - .7. לחצו על **הדפס**.
  - 8. ייפתח חלון חדש בו יופיע המאמר ומיד תופיע תיבת הדו-שיח הדפסה (Print).
    - 9. לחצו על לחצן הדפס (Print).

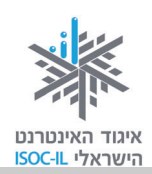

### שיעורי בית

- 1. הנושא של אתר <u>www.ynet.co.il</u> הוא: \_\_\_\_\_1
- 2. הנושא של אתר <u>www.eretzmuseum.org.il</u> הוא:
  - 3. הנושא של אתר <u>www.lessin.co.il</u> הוא:
- 4. הנושא של אתר <u>www.steiner.co.il</u> הוא:
  - . גלשו לאתר <u>www.btl.gov.il</u>. 5
  - א. תחת הכותרת הגיל השלישי לחצו על זקנה.
    - ב. לחצו על **מועד תשלום** מרשימת הנושאים.
      - ג. קראו.
  - ד. לחצו על לחצן **אחורה** (Back), הנמצא בסרגל הכלים.
  - ה. לחצו על לחצן אחורה (Back), הנמצא שבסרגל הכלים.
  - ו. לחצו על לחצן **קדימה** (Forward), הנמצא בסרגל הכלים.
    - ז. באיזה דף אתם? \_\_\_\_\_
- 6. עברו על הנספח "מה אפשר וכדאי לעשות באינטרנט", וגלשו לפי רצונכם.

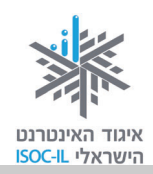

# סיכום היחידה: לימוד אינטרנט והכרת הדפדפן

מודרכים יקרים,

אנא סמנו ∕ ליד המיומנויות שלמדתם ותרגלתם במהלך השיעור.

אל דאגה, מה שלא הספקתם תוכלו ללמוד בשיעור הבא!

אל תשכחו לתרגל ולהכין שיעורי בית.

| עמוד    | יומנויות                                             | מי | נושא           |
|---------|------------------------------------------------------|----|----------------|
| 95      | להבין מהו האינטרנט 🗖                                 | ב  | מהו האינטרנט?  |
| 119 ,95 | להבין אילו שירותים מציע האינטרנט 🗖                   | ב  |                |
| 95      | לדעת כיצד להתחבר לאינטרנט 🕻                          | ב  | חיבור לאינטרנט |
| 97      | לזהות כיצד נראית כתובת אינטרנט 🗖                     | ב  | גלישה באינטרנט |
| 98      | רהפעיל דפדפן 10 Internet Explorer ⊐                  | ב  |                |
| 100     | לדעת לגלוש לאתר שכתובתו ידועה 🕻                      | ב  |                |
| 104     | לזהות קישור בדף אינטרנט ולנווט בעקבות קישורים 🗅      | ב  |                |
| 103     | לדפדף קדימה ואחורה 🗆                                 | ב  |                |
| 107     | להגדיל את הטקסט בחלון הדפדפן                         | ב  |                |
| 99      | כיצד נראה המסך ואילו לחצנים יש 🕻                     | ב  | מבנה מסך       |
| 102     | הגדלת המסך                                           | ב  |                |
| 110     | לבחור ולקבוע את מה יהיה דף הבית 🕻                    | ב  | קביעת דף הבית  |
| 111     | להיעזר ברשימת אתרים שבהם ביקרתם (היסטוריה) 🗖         | ב  | היסטוריה       |
| 111     | למחוק את רשימת האתרים שבהם ביקרתם (רשימת היסטוריה) 🗖 | ב  |                |
| 113     | להדפיס תוכן מהאינטרנט                                | ב  | הדפסה          |

כעת אתם מוזמנים להמשיך ליחידה הבאה או ליחידת לימוד אחרת שברצונכם ללמוד.

בהצלחה!